## How To Pay Dart Charge For Foreign Cars

When going to Essex from the Channel ports, you have to cross the River Thames. This you will most probably do at Dartford Crossing, which is a combination of a tunnel (northbound) and the Queen Elizabeth II bridge (southbound). Although not officially a motorway, Dartford Crossing is part of the M25 London Orbital.

To use Dartford Crossing, you have to pay toll, which at the moment is £2.50 per passage for a car. The passage is free during the night, from 10 pm to 6 am. Until November 2014, payments could be made in cash at booths, but now it's all gone electronic and you will have to pay online, either within 24 hours after the crossing or up to a year in advance. The process is quite straightforward, we will show you in this booklet how to do it.

First thing is to direct your browser to the Dart Charge payment website, which is **www.gov.uk/pay-dartford-crossing-charge**. You will then see this screen:

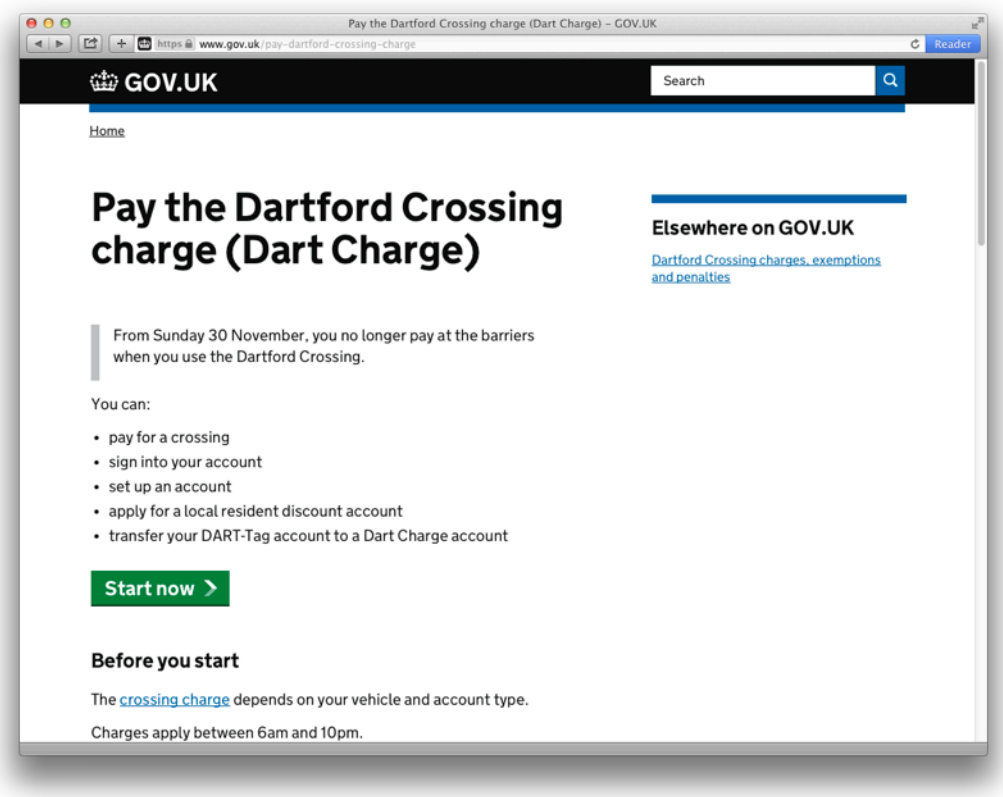

Click on the "start now" button.

The next screen will present you with a couple of choices as how you wish your payment to be made.

| ▶ 🔁 + 🖬 https 🖨 | Choose – Dart Charge<br>www.dartford-crossing-charge.service.gov.uk/Home/Choose | C Rea |
|-----------------|---------------------------------------------------------------------------------|-------|
| 📾 GOV.L         | к                                                                               |       |
| ALPHA This is   | a new service – your <u>feedback</u> will help us to improve it.                |       |
| What do         | you want to do?                                                                 |       |
| A Maka a sa     |                                                                                 |       |
|                 | e on payment                                                                    |       |
| O Set up an     | account or transfer an existing DART-Tag account                                |       |
| ⊖ Sign in       |                                                                                 |       |
| ○ Check for     | paid crossings                                                                  |       |
| Next            |                                                                                 |       |
|                 |                                                                                 |       |
|                 |                                                                                 |       |
|                 |                                                                                 |       |
|                 |                                                                                 | e m L |

As a foreigner, you'll probably not be making a lot of passages across Dartford Crossing, so best select "make a one off payment" and click "next" to continue.

You are then required to enter your vehicle's data. First choose the country of registration ...

|                  | Pay for a crossing – Dart Charge                                          | *     |
|------------------|---------------------------------------------------------------------------|-------|
| 🖆 🕂 📾 https 🔒    | www.dartford-crossing-charge.service.gov.uk/PayforCrossing/PayforCrossing | Ċ Rea |
| 🕮 GOV.U          | JK                                                                        |       |
|                  |                                                                           |       |
| ALPHA This is a  | a new service – your <u>feedback</u> will help us to improve it.          |       |
|                  |                                                                           |       |
| Make a           | one-off payment                                                           |       |
| Pay for a crossi | ng you'ye made vesterday or today                                         |       |
|                  | ng you ve made yesterday or today.                                        |       |
| Or Pay for futur | e crossings you'll make in the next 12 months.                            |       |
| V                |                                                                           |       |
| Your venicle     | e                                                                         |       |
| For some U       | IK vehicles, the make and model returned by DVI A is not un               |       |
| to date. Un      | til this is fixed and as long as it returns the same class you            |       |
| should not       | worry and you can continue adding them to your account                    |       |
| at 0300 30       | 000 120.                                                                  |       |
|                  |                                                                           |       |
| Country of regis | stration                                                                  |       |
| Germany          | Ŧ                                                                         |       |
| Vehicle registra | ation number                                                              |       |
| Be careful not t | to mix up the letter 'I' and 'O' with the numbers '1' and 'O'.            |       |
|                  |                                                                           |       |
|                  |                                                                           |       |
|                  | la and direct ba formal. Director antes data la balance                   |       |

... then scroll down to fill in the relevant data ...

| Pay for a crossing - Dart Charge                                                                    | Ĉ Re |
|----------------------------------------------------------------------------------------------------|------|
| Vehicle registration number                                                                         |      |
| Be careful not to mix up the letter 'I' and 'O' with the numbers 'I' and 'O'.                       |      |
| MG-TF8                                                                                              |      |
| Your vehicle could not be found - Please enter details below.<br>Vehicle class                      |      |
| <ul> <li>Car - Including trailers, motorhomes, vans and buses with<br/>less than 9 seats</li> </ul> |      |
| <ul> <li>2 axle heavy goods vehicles (including vans)</li> </ul>                                    |      |
| <ul> <li>Multi axle goods vehicles</li> </ul>                                                       |      |
| Make                                                                                                |      |
| MG Rover                                                                                            |      |
| Model                                                                                               |      |
| MG TF                                                                                               |      |
| Colour                                                                                              |      |
| Blue                                                                                                |      |

... and finally click "add vehicle" to have it registered. You will now see your registered car data for confirmation:

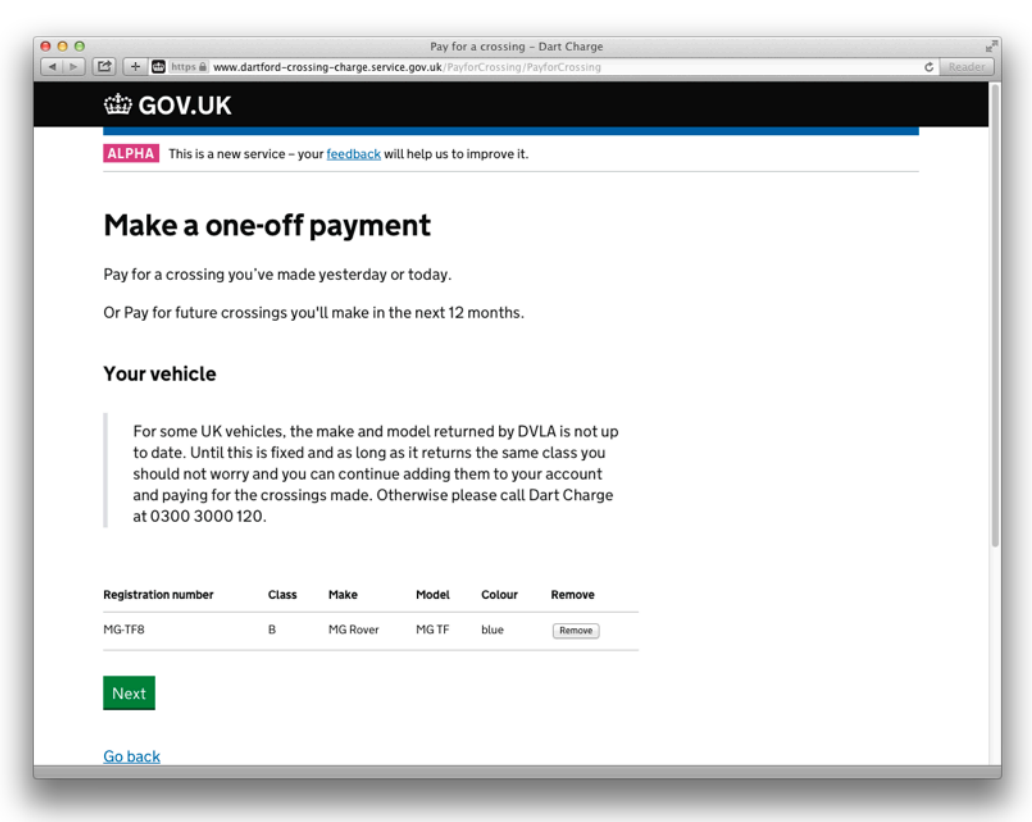

Click "next" to calculate the payment you have to make.

On the following page, please indicate how many crossings you intend to make within the next 12 months, for **MGFIM** '15 this would mean two, one on your way to the event, the second when returning home. You do not need to set a fixed date for this!

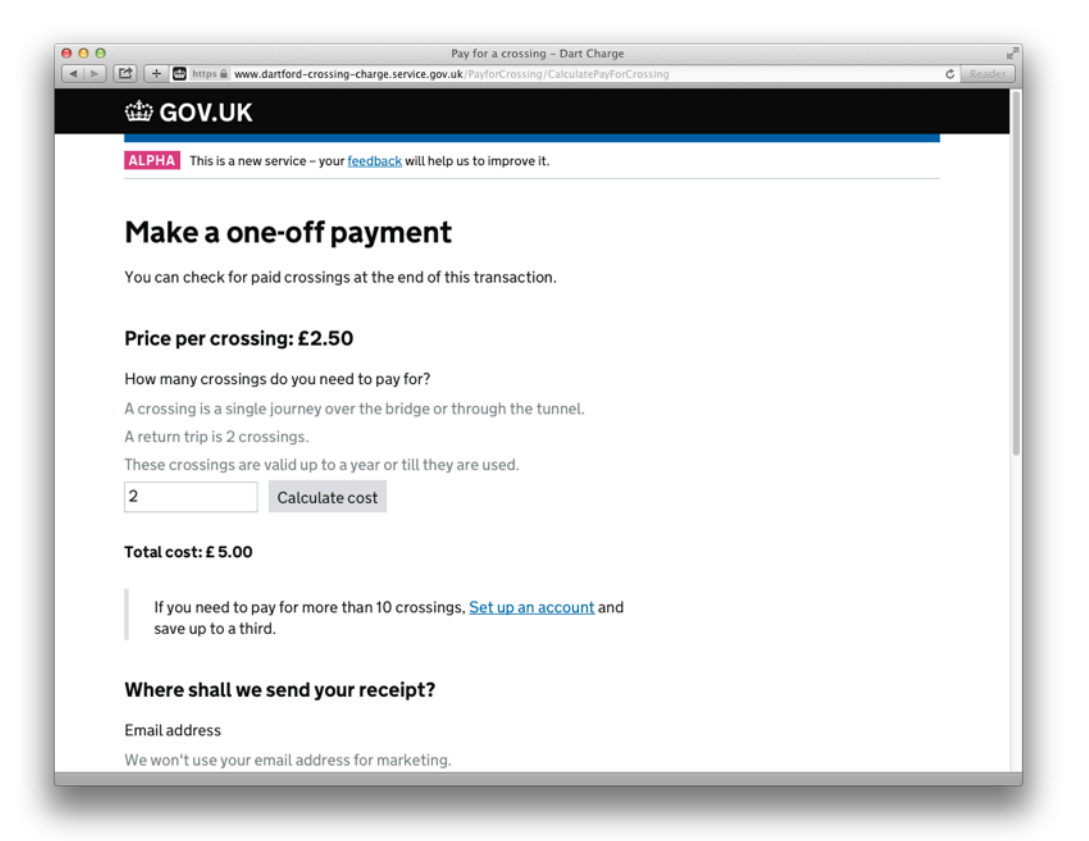

Scroll down the page to enter your personal data, then click "next" to go to the payment page.

| These crossings are valid up to a year or till they are used.          2       Calculate cost         Total cost: £ 5.00         If you need to pay for more than 10 crossings, Set up an account and save up to a third.         Where shall we send your receipt?         Email address       We won't use your email address for marketing.         michael.b       @         Confirm your email address       @         Confirm your email address       @         Michael.b       @         I accept the Terms and Conditions       Read Terms and Conditions         Read Terms and Conditions       Next         Go back                                                                                                    | 🖆 🕂 🖬 https   | Pay for a crossing – Dart Charge www.dartford-crossing-charge.service.gov.uk/PayforCrossing/CalculatePayForCrossing | c |
|----------------------------------------------------------------------------------------------------|---------------|----------------------------------------------------------------------------------------------------|---|
| 2       Calculate cost         Total cost: £ 5.00         If you need to pay for more than 10 crossings, Set up an account and save up to a third.         Where shall we send your receipt?         Email address       We won't use your email address for marketing.         michael.b       @         Confirm your email address       @         Confirm your email address       @         I accept the Terms and Conditions       Read Terms and Conditions         Read Terms and Conditions       Next         Go back                                                                                                    | These crossin | as are valid up to a year or till they are used.                                                                    |   |
| Total cost: £ 5.00         If you need to pay for more than 10 crossings, <u>Set up an account</u> and save up to a third.         Where shall we send your receipt?         Email address         We won't use your email address for marketing.         michael.b       @         Confirm your email address         michael.b       @         I accept the Terms and Conditions         Read Terms and Conditions         Next         Go back                                                                                                    | 2             | Calculate cost                                                                                                    |   |
| If you need to pay for more than 10 crossings, <u>Set up an account</u> and<br>save up to a third.<br>Where shall we send your receipt?<br>Email address<br>We won't use your email address for marketing.<br>michael.b @<br>Confirm your email address<br>michael.b @<br>I accept the Terms and Conditions<br>Read Terms and Conditions<br>Read Terms and Conditions<br>Next<br>Go back                                                                                                    | Tatal anatu C |                                                                                                    |   |
| If you need to pay for more than 10 crossings, <u>Set up an account</u> and save up to a third.<br>Where shall we send your receipt?<br>Email address<br>We won't use your email address for marketing.<br>michael.b @<br>Confirm your email address<br>michael.b @<br>I accept the Terms and Conditions<br>Read Terms and Conditions<br>Read Terms and Conditions                                                                                                    | Total Cost: £ | 5.00                                                                                                    |   |
| save up to a third. Where shall we send your receipt? Email address We won't use your email address for marketing. michael.b  Confirm your email address michael.b  I accept the Terms and Conditions Read Terms and Conditions Next Go back                                                                                                    | lf you nee    | d to pay for more than 10 crossings, <u>Set up an account</u> and                                                   |   |
| Where shall we send your receipt?   Email address   We won't use your email address for marketing.   michael.b   Imichael.b   Imichael.b | save up t     | o a third.                                                                                                    |   |
| Where shall we send your receipt?   Email address   We won't use your email address for marketing.   michael.b   Imichael.b   Imichael.b |               |                                                                                                    |   |
| Email address We won't use your email address for marketing. michael.b                                                                                                    | Where sha     | ll we send your receipt?                                                                                            |   |
| We won't use your email address for marketing.<br>michael.b<br>Confirm your email address<br>michael.b<br>I accept the Terms and Conditions<br>Read Terms and Conditions<br>Read Terms and Conditions<br>Next<br>Go back                                                                                                    | Email address |                                                                                                    |   |
| michael.b   Confirm your email address   michael.b   I accept the Terms and Conditions   Read Terms and Conditions   Next   Go back                                                                                                    | We won't use  | your email address for marketing.                                                                                   |   |
| Confirm your email address<br>michaeLb<br>I accept the Terms and Conditions<br>Read Terms and Conditions<br>Next<br>Go back                                                                                                    | michael.b     | @                                                                                                    |   |
| michael.b   I accept the Terms and Conditions   Read Terms and Conditions   Next   Go back                                                                                                    | Confirm       |                                                                                                    |   |
| michael.b                                                                                                    | Confirm your  | email address                                                                                                    |   |
| ✓ I accept the Terms and Conditions<br>Read Terms and Conditions<br>Next<br>Go back                                                                                                    | michael.b     | @                                                                                                    |   |
| Read Terms and Conditions<br>Next<br>Go back                                                                                                    | 🗹 I accept th | e Terms and Conditions                                                                                              |   |
| Next<br>Go back                                                                                                    | Read Terms a  | nd Conditions                                                                                                    |   |
| <u>Go back</u>                                                                                                    | Next          |                                                                                                    |   |
|                                                                                                    | Goback        |                                                                                                    |   |
|                                                                                                    |               |                                                                                                    |   |
|                                                                                                    |               |                                                                                                    |   |
|                                                                                                    |               |                                                                                                    |   |

To make a payment, you will need an accepted credit card, such as MasterCard or Visa, Amex is not supported yet. Just enter your details as usual and then click "make payment" and you're done. Piece of cake actually.

|                                        | Payment – Dart Charge                               |     |
|----------------------------------------|-----------------------------------------------------|-----|
| 🖆 🕂 🖶 https 🗎 www.dartford-crossing-ch | arge.service.gov.uk/RegistrationNew/RegisterPayment | Ċ R |
| 📾 GOV.UK                               |                                                     |     |
|                                        |                                                     |     |
| ALPHA This is a new service – your fee | dback will help us to improve it.                   |     |
|                                        |                                                     |     |
| Payment Det                            | ails                                                |     |
| i ayinene Dec                          |                                                     |     |
| Payment amount: £5.00                  |                                                     |     |
| Name (as printed on card)              |                                                     |     |
|                                        |                                                     |     |
|                                        |                                                     |     |
| Card Number                            |                                                     |     |
| American Express is not currently s    | upported                                            |     |
|                                        |                                                     |     |
| Expiry Date                            |                                                     |     |
|                                        |                                                     |     |
|                                        |                                                     |     |
| Start Date (if available)              |                                                     |     |
| <b>\$</b>                              |                                                     |     |
| Card Security Code                     |                                                     |     |
| What's this?                           |                                                     |     |
| THE SAID                               |                                                     |     |
| Billing Address                        |                                                     |     |
|                                        | 1                                                   |     |

| 🖄 🕂 🖬 https 🔒 www.dartford-crossing-charg | e.service.gov.uk/RegistrationNew/RegisterPayment | d |
|-------------------------------------------|--------------------------------------------------|---|
| ivame (as printed on card)                |                                                  |   |
| Michael Benecke                           |                                                  |   |
|                                           |                                                  |   |
| Card Number                               |                                                  |   |
| American Express is not currently sup     | ported                                           |   |
| 1234 5678 9012 3456                       |                                                  |   |
|                                           |                                                  |   |
| xpiry Date                                |                                                  |   |
| 03 \$ 2017 \$                             |                                                  |   |
| Start Date (if available)                 |                                                  |   |
| oran coare (II available)                 |                                                  |   |
| <b>†</b>                                  |                                                  |   |
| Card Security Code                        |                                                  |   |
| 123 What's this?                          |                                                  |   |
|                                           |                                                  |   |
| Billing Address                           |                                                  |   |
| Michael Benecke                           |                                                  |   |
| XXXXXXXXXXXXXX                            |                                                  |   |
| XXXXXXXXXXXX                              |                                                  |   |
|                                           |                                                  |   |
| Postcode                                  |                                                  |   |
| -OSICOUE                                  |                                                  |   |
| 12345                                     |                                                  |   |
|                                           |                                                  |   |
| Make Payment                              |                                                  |   |